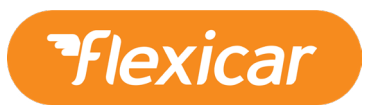

## How to make a Flexicar booking

- Visit www.flexicar.com.au
- Enter your email address into the Login field and your Flexicar password into the password field and then click 'Log In'

| Flexicar |                       |  |
|----------|-----------------------|--|
|          | Login                 |  |
|          | Password              |  |
|          | LOG IN                |  |
|          | New member?           |  |
|          | Forgot your password? |  |

• Enter 'Deakin Uni' into suburb/postcode/address field

| Pflexicar                      |                                                                       |                                                                             | BOOK                         | MY ACCOUNT       | MY BOOKINGS          | FAQ        | logout                        |
|--------------------------------|-----------------------------------------------------------------------|-----------------------------------------------------------------------------|------------------------------|------------------|----------------------|------------|-------------------------------|
| VI Y<br>Unay<br>Footscray Park | Enter suburb, postcode or address                                     | Today<br>12:00pm                                                            | Today<br>01:00pi             | m Q              | Yarra Bend Park 💡    | Harra Blvd | Easter                        |
| Backy St                       | Arces Melbo 9 9 9                                                     | lan Phone uborn of Art<br>LosBar Melbou<br>2017 2017 2017 2017<br>2017 1101 |                              | woo 🖓 botsford C | onvent 🚱 🖭 Studiey I | Park       |                               |
| E Storteray Rd                 | West<br>Melbourne<br>Melbourne Start ()<br>Observation Wheel ()<br>() | 999999<br>999799<br>999799                                                  | st Vinsent's<br>dospital M 😏 |                  |                      | 7.0        | Wellingto<br>Xavier College O |

• Click on the Deakin Uni location address where you wish to reserve a Flexicar

| Flexicar          |                                                                                                    |                                                                                             | BOOK                     | MY ACCOUNT        | MY BOOKINGS           | FAQ        | logout     |
|-------------------|----------------------------------------------------------------------------------------------------|---------------------------------------------------------------------------------------------|--------------------------|-------------------|-----------------------|------------|------------|
| Un Costscray Park | Deakin Uni                                                                                                    | <sup>Today</sup><br>12:00pm                                                                 | Today<br>01:00p          | m Q               | Yarra Bend Park Q     | Karra Blvd | Eastern    |
|                   | Deakin University Melbourne Burwood Campus Burwood Highway, B                                                                                                    | lan Pa                                                                                      | 0 9 9                    | 1                 |                       | Kel Block  | Nall       |
| D Footscray       | P Deakin University Burwood VIC, Australia                                                                                                    | 9 Tor Instant Melbou                                                                        |                          |                   |                       |            |            |
| Barkly.st         | P Deakin University, Geelong Waum Ponds Campus Pigdons Road, Wa                                                                                                    |                                                                                             | <b>(7)</b>               |                   |                       |            |            |
| <b>9</b>          | P Deakin University, Geelong Waterfront Campus Gheringhap Street, G                                                                                                    | 4useum                                                                                      | Fit Co.rin               | gwoo 🍞 potsford ( | Convent 🚱 🥶 Studley F | ark        |            |
|                   | P Deakin University, Waurn Ponds, Free Car Park Waurn Ponds VIC, Aus                                                                                                    | 2                                                                                           | 99                       |                   |                       |            |            |
| B Me              | west bourne web and the second second s | 9<br>9<br>9<br>9<br>9<br>9<br>9<br>9<br>9<br>9<br>9<br>9<br>9<br>9<br>9<br>9<br>9<br>9<br>9 | t Vins its<br>lospital M | 3                 |                       | Ø          | Wellington |

• Click on the date and time fields to enter booking start and end times

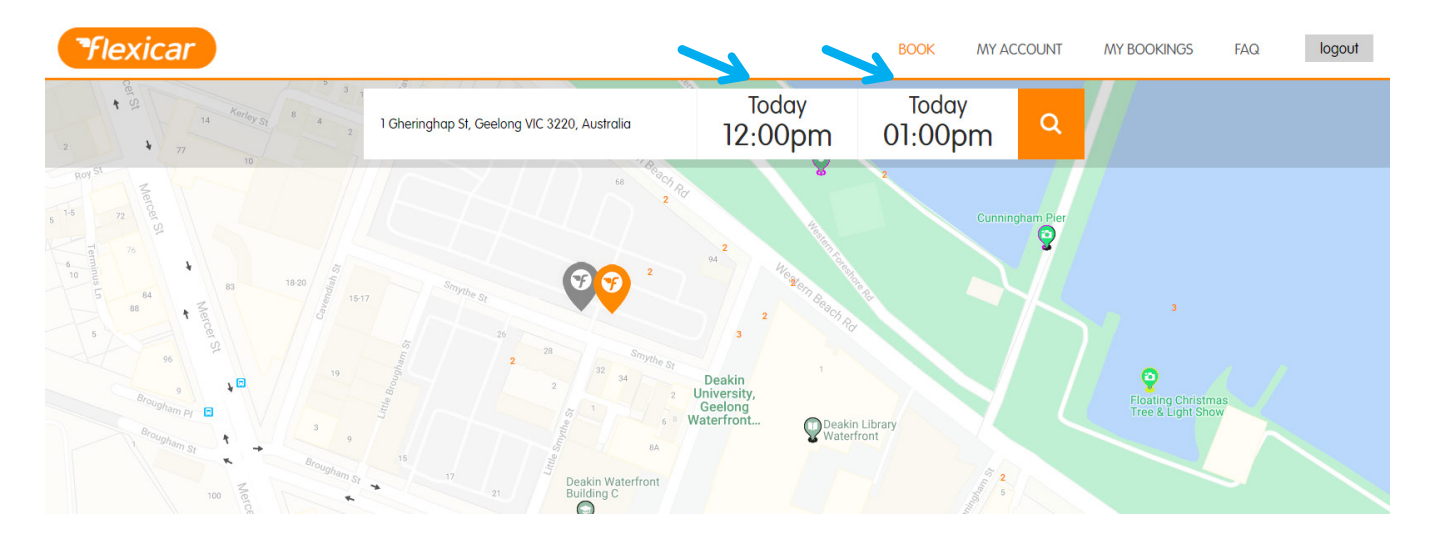

• Then click on the Flexicar icon to see available Flexicars

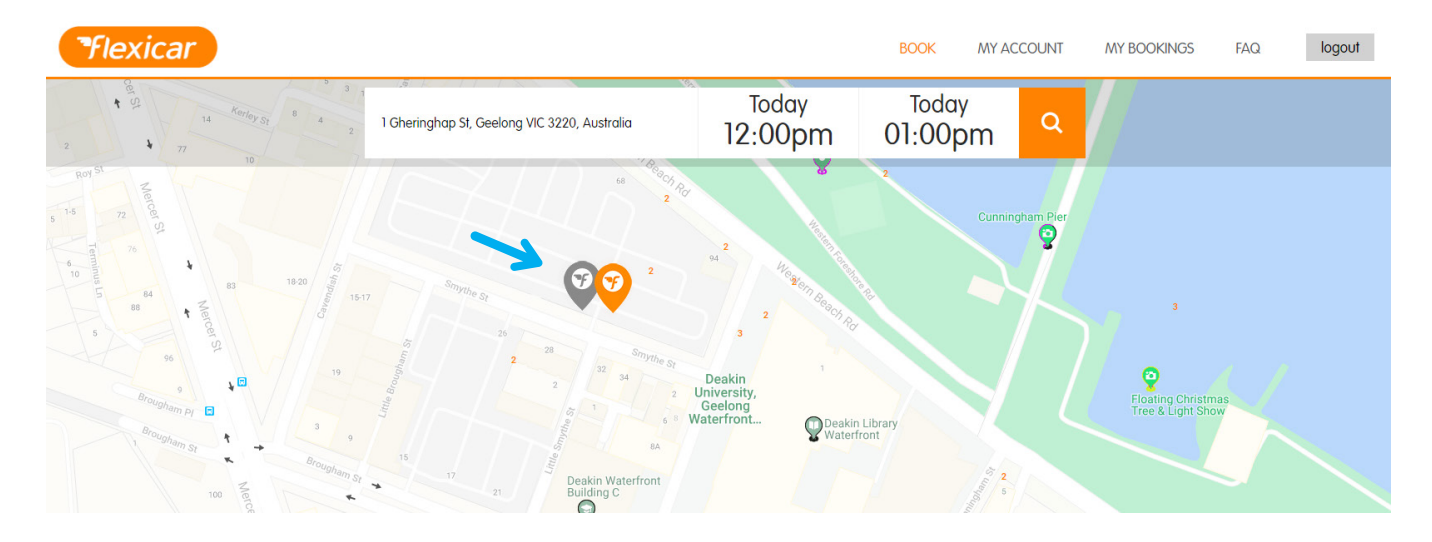

• Flexicars available for the booking time entered will appear with an Orange 'Book' button. To proceed to book the Flexicar, click on this button

| Flexicar                                                                                             |                                                                                                    |                                                                                                  | BOOK MY ACCOU              | JNT MY BOOKINGS                                 | FAQ logout |
|----------------------------------------------------------------------------------------------------|----------------------------------------------------------------------------------------------------|--------------------------------------------------------------------------------------------------|----------------------------|-------------------------------------------------|------------|
| 2 <b>1</b> 77 10                                                                                     | Gr B 4 2 1 Gheringhap St, Geelong VIC 3220, Australia                                                                                               | <sup>Today</sup><br>12:00pm                                                                      | Today<br>01:00pm           | ٩                                               |            |
| Roff M<br>5 15 72 75 4 83<br>5 15 72 75 4 83<br>5 5 55 9<br>6 10 10 10 10 10 10 10 10 10 10 10 10 10 | 6                                                                                                    | e<br>2<br>3<br>2<br>2<br>3<br>3<br>3<br>3<br>3<br>3<br>3<br>3<br>3<br>3<br>3<br>3<br>3<br>3<br>3 | Cunningham<br>Library      | Plot<br>S<br>Floating Christ<br>Tree & Light Sh | nes<br>ow  |
|                                                                                                    | VIC - Geelong - Smythe Street x Gheringhap Street Staff Parking [OS] $\not\!\!\!\!\!\!\!\!\!\!\!\!\!\!\!\!\!\!\!\!\!\!\!\!\!\!\!\!\!\!\!\!\!\!\!\!$ | Open 24 hours View tim                                                                           | eline legend               |                                                 | Close      |
|                                                                                                    | Howe<br>Hyundai i30<br>Petrol 5 Doors 5 Seats                                                                                                    |                                                                                                  |                            | \$11.05<br>Book                                 |            |
|                                                                                                    | Wed 07/11 12:00 pm Wed 07/11 12:30 pm Wed 07/11 01:00 pm Wed 07/11 01:30 pm                                                                         | Wed 07/11 02:00 pm Wed 07/11 0                                                                   | 2:30 pm Wed 07/11 03:00 pm | Wed 07/11 04:00 pm                              |            |
|                                                                                                    | Peggy<br>Nissan Qashqai<br>Petri S Doras 5 Sents                                                                                                    |                                                                                                  | Transport<br>mmission      | \$12.05<br>Book                                 |            |

• Check the dates and times in the booking summary to ensure they are correct and then click the Orange 'Confirm' button

| Flexicar |                   |                                                       | BOOK                             | MY ACCOUNT | MY BOOKINGS | FAQ | logout |
|----------|-------------------|-------------------------------------------------------|----------------------------------|------------|-------------|-----|--------|
|          |                   | BOOKING SUMMARY                                       | ,                                |            |             |     |        |
|          | VEHICLE           | Howe<br>Hyundai i30<br>Petrol<br>Doors: 5<br>Seats: 5 |                                  |            |             |     |        |
|          | LOCATION          | VIC - Geelong - Smythe Street :<br>Parking [OS]       | x Gheringhap Street St           | aff        |             |     |        |
|          | DATES             | Pick-up date<br>7/11/18 12:00 PM                      | Drop-off date<br>7/11/18 1:00 PM |            |             |     |        |
|          | BOOKING REFERENCE |                                                       |                                  |            |             |     |        |
|          | PROMO CODE        |                                                       | Ар                               | ply        |             |     |        |
|          | PAYMENT METHOD    | Fleet Deakin University                               |                                  |            |             |     |        |
|          |                   | COST                                                  |                                  |            |             |     |        |

• You will then receive a booking summary on screen and a Flexicar booking confirmation email

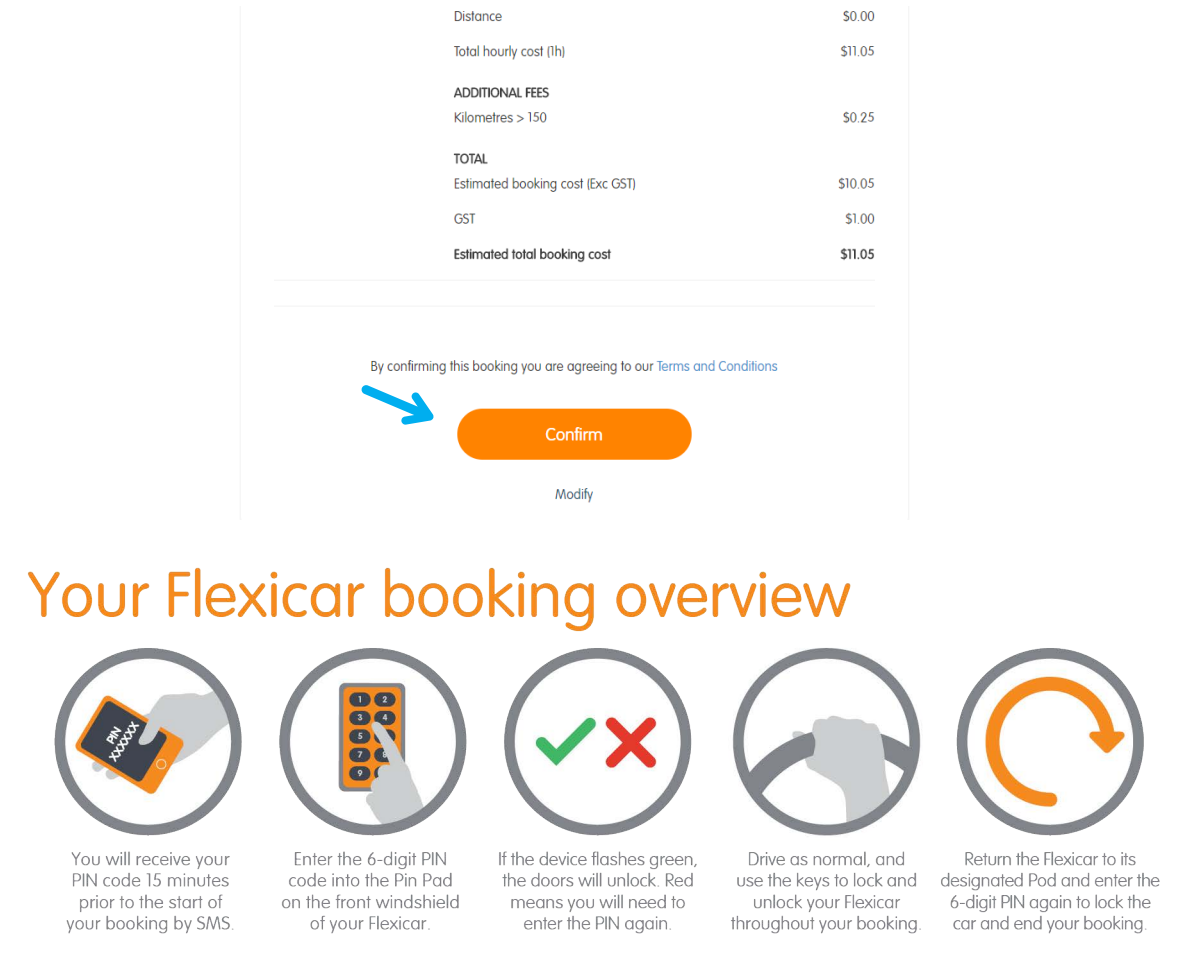

Make sure at the start of every booking you check for damage and review the damage diagram on the back of this guide, and ensure the fuel card and the keys are in the car.

During your booking, you can take your keys with you and use your Flexicar as normal through your booking. To end your booking, you can enter your 6-digit PIN code again, or long press zero. Green means your PIN is accepted, and red means you will need to try again.